## Instrukcja konfiguracji aparatów marki Fanvil

- 1. W pierwszej kolejności, po podłączeniu aparatu do prądu oraz Internetu, musimy odczytać adres IP urządzenia. W aparatach stacjonarnych najczęściej można to zrobić poprzez wciśnięcie klawisza " 🖞 " informacja o systemie.
- 2. Uzyskany adres IP wpisujemy w pasek adresowy dowolnej przeglądarki internetowej. Wyświetli nam się okno, w którym musimy podać dane dostępowe do urządzenia, standardowo są to login: admin oraz hasło: admin.
- 3. Po udanym zalogowaniu naszym oczom ukaże się menu konfiguracyjne, w którym przechodzimy do zakładki **"Linia",** a następnie wybieramy linię którą mamy skonfigurować.

|                        | Linia 1 Linia 2                             | Ustawienia wspólne                            |                                                   |                                      |
|------------------------|---------------------------------------------|-----------------------------------------------|---------------------------------------------------|--------------------------------------|
| › System               |                                             |                                               |                                                   |                                      |
| > Sieć                 | Status linii<br>Nazwa użytkownika           | ( <mark>Nieaktywny)</mark><br>login (auth ID) | Adres Serwera SIP Proxy<br>Port Serwera SIP Proxy | sip.voipgliwice.pl/sip.telec<br>5060 |
| > Linia                | Nazwa wyświetlana<br>Nazwa uwierzytelnienia | dowolna nazwa<br>login (auth ID)              | Outbound proxy adres<br>Outbound proxy port       | sip.voipgliwice.pl/sip.telec         |
| › Opcje telefonu       | Hasło uwierzytelnienia<br>Aktywować         | <ul><li>✓</li></ul>                           | Realm<br>Attach to Line1                          |                                      |
| › Książka telefoniczna | Opcje kodeków >>                            |                                               |                                                   |                                      |
| › Dziennik połączeń    | Ustawienia zaawansowane >>                  | Zastosuj                                      |                                                   |                                      |
| > Pomoc                |                                             |                                               |                                                   |                                      |

Teraz pozostaje uzupełnić wskazane pola odpowiednimi danymi, które możemy uzyskać po zalogowaniu do Panelu Klienta, w zakładce **"Wirtualna Centrala"-> "Konta SIP wewnętrzne"-> Ikona** koła zębatego przy wybranym koncie, które chcemy podłączyć pod aparat-> **"Ustawienia konta** SIP".

- 1. Nazwa użytkownika wpisujemy zawartość z pola "Login (Auth. ID)".
- 2. Nazwa wyświetlana dowolne oznaczenie, np. nazwa działu przedsiębiorstwa.
- 3. Nazwa uwierzytelnienia wpisujemy zawartość z pola "Login (Auth. ID)".
- 4. Hasło uwierzytelnienia wpisujemy zawartość z pola "Hasło".
- 5. Aktywować zaznaczamy checkbox.
- 6. Adres Serwera SIP Proxy wpisujemy wartość z pola "SIP Serwer".
- 7. Outbound proxy adres wpisujemy wartość z pola "Outbound Proxy".

Zatwierdzamy zmiany klikając "Zastosuj", po około minucie aparat powinien pobrać konfigurację i poprawnie zalogować się do centrali. Potwierdzeniem tego faktu będzie pojawienie się zielonej kropki obok danego konta wewnętrznego w zakładce "Wirtualna Centrala"-> "Konta SIP wewnętrzne".